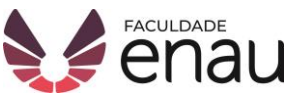

## MANUAL DE RENOVAÇÃO ON-LINE

## Biblioteca Faculdade Enau

Esse breve manual tem o objetivo de apresentar como é feita a renovação on-line, através do Sistema Pergamum.

**1º** Acesse os Serviços no Site da Faculdade Enau (faculdadeenau.com.br) e escolha a opção "Biblioteca".

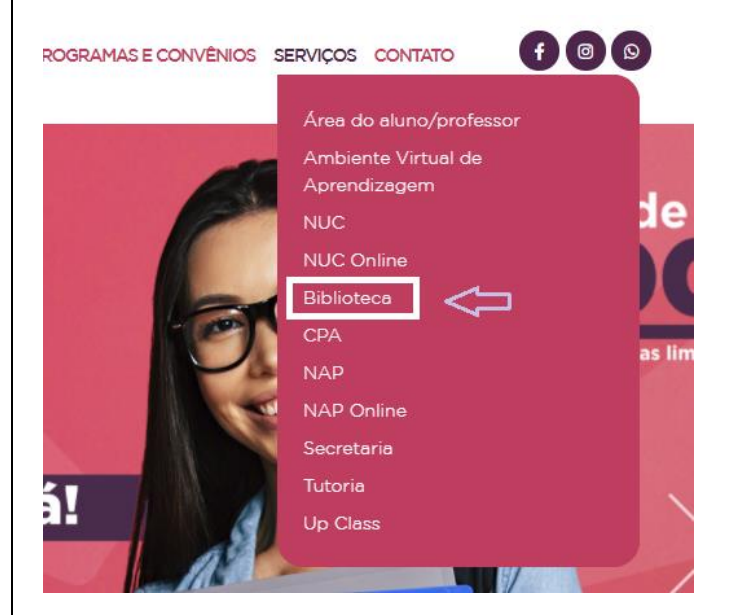

**2º** A home da biblioteca vai aparecer com algumas informações. Clique em "Catálogo Biblioteca".

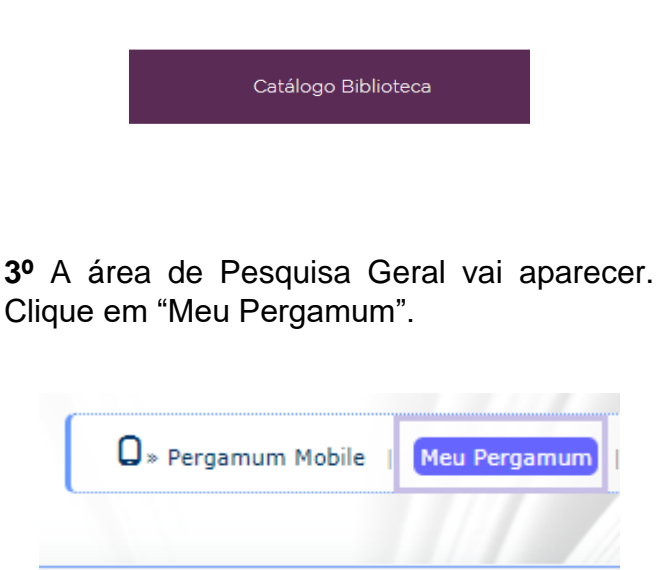

**4º** Após selecionar o Meu Pergamum, você terá que preencher o login e senha\*.

| Autenticação - M | eu Pergan | num |  |
|------------------|-----------|-----|--|
| Usuário:         |           |     |  |
| Senha:           |           |     |  |
|                  | Aces      | sar |  |

\*o login é seu RA e a senha é a escolhida no momento de cadastro na biblioteca para empréstimos e renovações.

**5º** Após fazer o login no Meu Pergamum, na tela inicial vai aparecer a área Títulos Pendentes, com os livros emprestados.

| a dos Santos , Seja bem-vindo(a)!        |                   | Alto contras              | te (?) Ajuda |
|------------------------------------------|-------------------|---------------------------|--------------|
| <b>Q</b> Títulos pendentes               |                   |                           |              |
|                                          | Data<br>Devolução | Nº Renovações /<br>Limite |              |
| • Administração - 2. ed. / 2012 - Livros | 01/10/2020        | 0/3                       | 😳 Renovar    |

**6º** Ao clicar em "Renovar", o livro será renovado e a data de devolução será atualizada.

 Se estiver pelo celular ou tablet e fizer o passo 2, vai aparecer a área de Pesquisa Geral. Clique em "Pergamum Mobile" e a navegação será melhor por lá.

😡 » Pergamum Mobile | 👔

 Clique em "Renovar" e escolha as mesmas opções ensinadas a partir do passo 3.

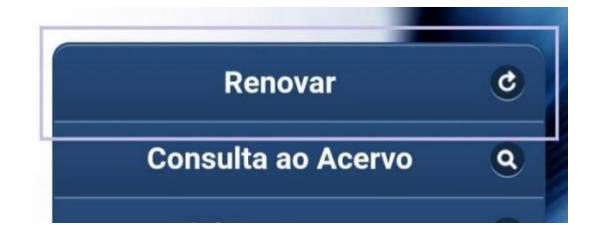

**IMPORTANTE:** a renovação pode ser feita através do Meu Pergamum, no máximo, 3 vezes e o empréstimo somente pode ser renovado quando a obra não possuir reservas e não estiver em atraso. Após a utilização do limite de renovações on-line, deve ser feita a devolução ou renovação presencialmente.